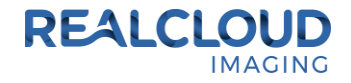

## Setup Guide for MiPACS Dental Enterprise Viewer 4.0.0 and higher.

 Install the REALCLOUD HD1 camera button software utility. The installer is located on the REALCLOUD HD1 flash drive in the Button Software folder. Or REALCLOUD Website <u>http://www.realcloudimaging.com/support/</u> Scroll down the Support Page to the Downloads Section. Click the "Capture Button Software"

button. This will start downloading the Button-Tray-Utility.zip , once downloaded open the zip file and Install the REALCLOUD HD1 camera button tray utility software.

2) Select the Next button on the Welcome screen.

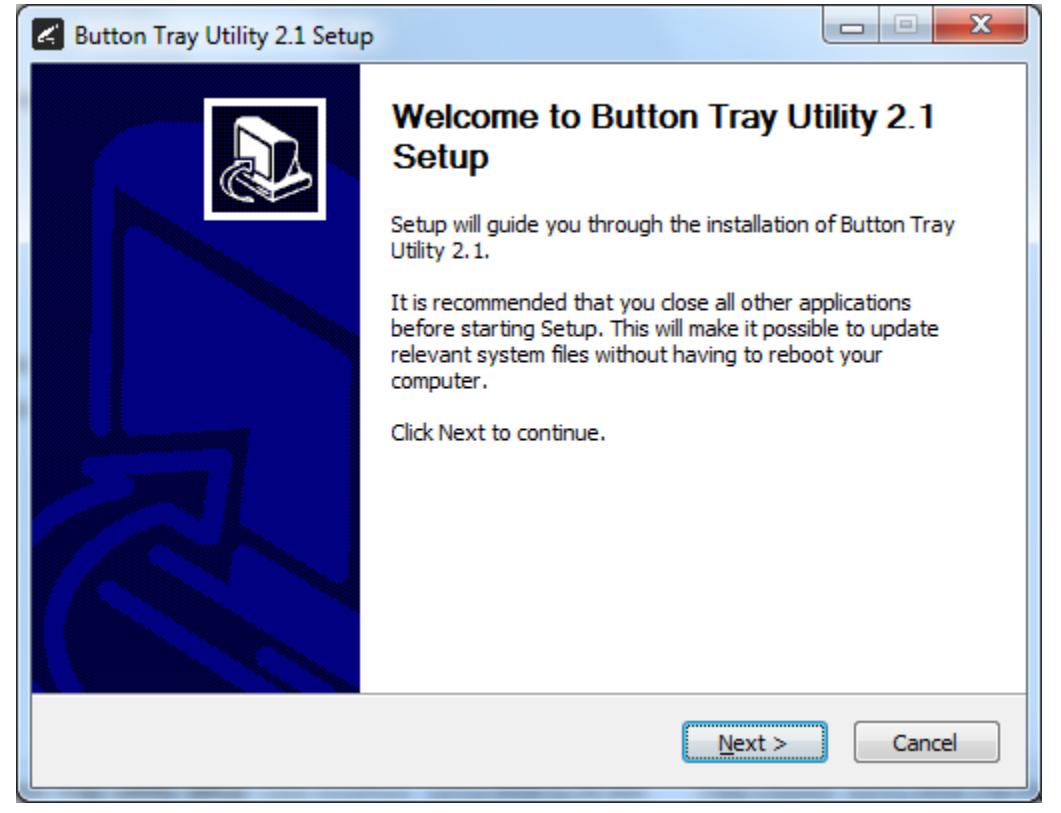

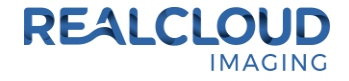

3) Select the install destination folder and click on the Install button.

| 🖌 Button Tray Utility 2.1 Setup                                                                                                    |                   |
|----------------------------------------------------------------------------------------------------|-------------------|
| Choose Install Location<br>Choose the folder in which to install Button Tray Utility 2.1.                                                                                 | S                 |
| Setup will install Button Tray Utility 2.1 in the following folder. To install in a c<br>click Browse and select another folder. Click Install to start the installation. | lifferent folder, |
| Destination Folder<br>C:\Program Files (x86)\Button Tray Utility                                                                                                    | Browse            |
| Space required: 39.6 MB<br>Space available: 753.7 GB                                                                                                    |                   |
| Button Tray Utility 2,1,6919,19922 —                                                                                                    | Cancel            |

4) Plug the REALCLOUD HD1 camera into the computer and click on the OK button to start the installation prosses.

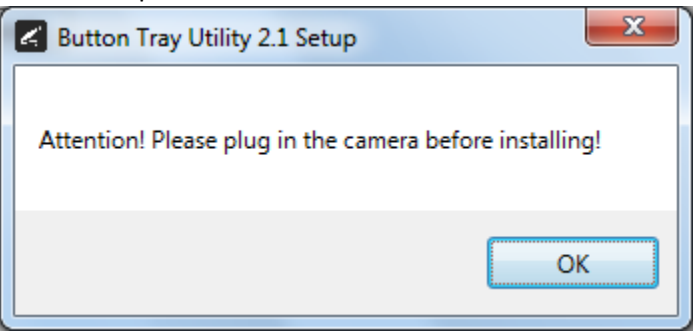

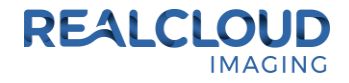

5) Click on the Next button to continue.

| 🖌 Button Tray Utility 2.1 Setup                            |                |               |
|------------------------------------------------------------|----------------|---------------|
| Installation Complete<br>Setup was completed successfully. |                | G             |
| Completed                                                  |                |               |
| Show <u>d</u> etails                                       |                |               |
|                                                            |                |               |
|                                                            |                |               |
| Button Tray Utility 2,1,6919,19922                         |                |               |
|                                                            | < <u>B</u> ack | Next > Cancel |

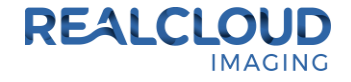

6) Select a reboot option (if prompted) and click on the Finish button.

| Button Tray Utility 2.1 Setup |                                                                                                    |
|-------------------------------|----------------------------------------------------------------------------------------------------|
|                               | Completing Button Tray Utility 2.1<br>Setup                                                                                        |
|                               | Your computer must be restarted in order to complete the<br>installation of Button Tray Utility 2.1. Do you want to reboot<br>now? |
|                               | Reboot now                                                                                                    |
|                               | I want to manually reboot later                                                                                                    |
|                               |                                                                                                    |
|                               | < <u>B</u> ack <b>Finish</b> Cancel                                                                                                |

7) Right click on the Button Tray Utility icon in your system tray and select Preferences.

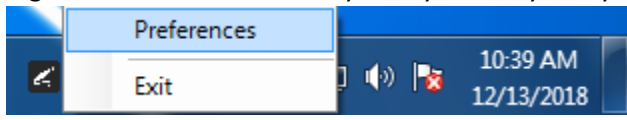

8) Click on the Done button, this will create an INI file we will be editing in a later step in the document.

| Preferences       |                   |
|-------------------|-------------------|
| Short Press Keys: |                   |
| Long Press Keys:  |                   |
| Status            |                   |
| ✓ Camera Registe  | red               |
| Camera Streami    | ng 📃 Button Click |
| (                 | Done              |

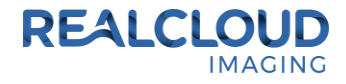

9) Right click on the Button Tray Utility icon in your system tray and select Exit.

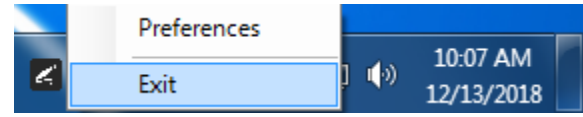

10) Browse to "C:\Program Files (x86)\Button Tray Utility" or "C:\Program Files\Button Tray Utility" depending upon what operating system is installed. Run the "vJoySetup" application.

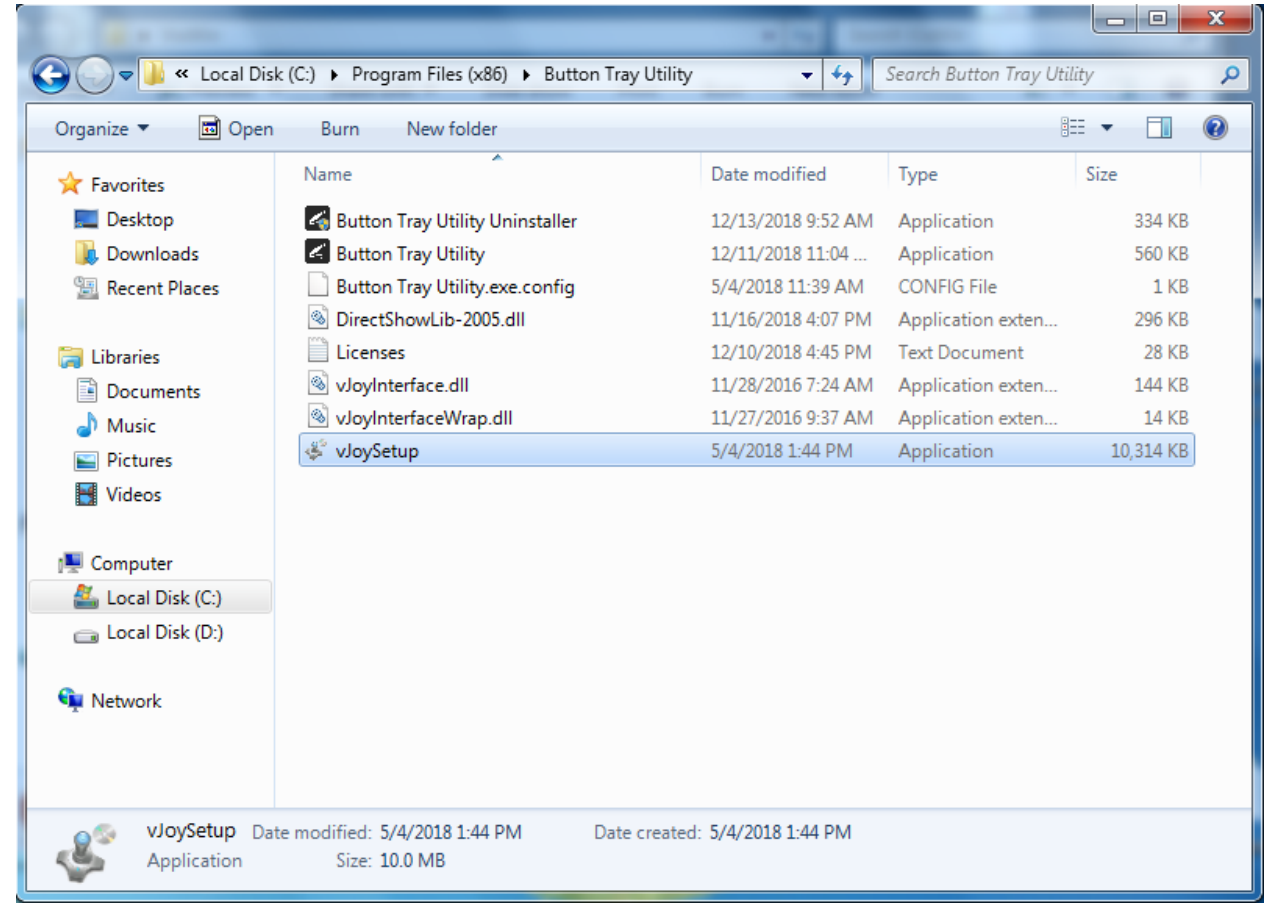

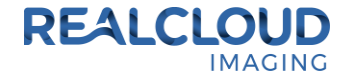

11) Select the Next button on the Welcome screen.

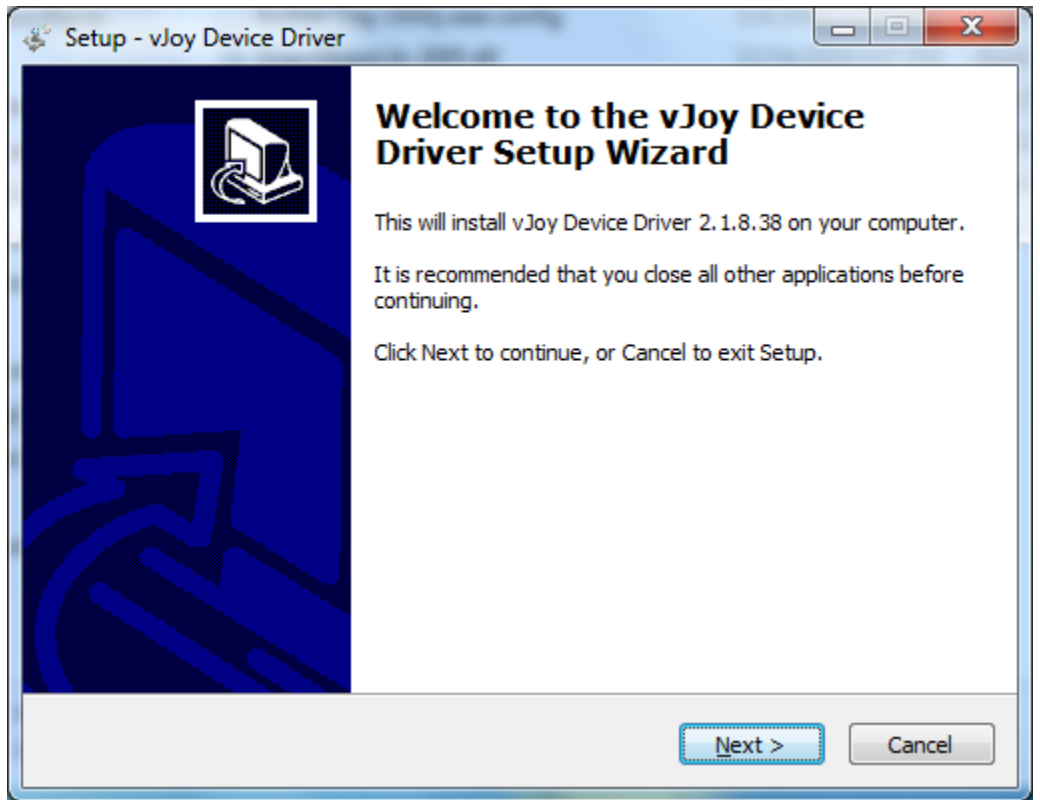

12) Select all component options and click on the Next button.

| 🐇 Setup - vJoy Device Driver                                                                                                    | x  |
|----------------------------------------------------------------------------------------------------|----|
| Select Components<br>Which components should be installed?                                                                                                    |    |
| Select the components you want to install; clear the components you do not want to install. Click Next when you are ready to continue.                                                                 |    |
| <ul> <li>Companion Applications</li> <li>Demo vJoy Feeder application</li> <li>vJoy Configuration application</li> <li>vJoy Monitoring application</li> <li>vJoy Device Listing application</li> </ul> |    |
|                                                                                                    |    |
| Current selection requires at least 8.9 MB of disk space.                                                                                                    |    |
| < <u>B</u> ack <u>N</u> ext > Canc                                                                                                    | el |

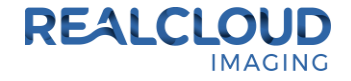

13) Select the Install button on the Ready to Install screen.

| 4 | Setup - vJoy Device Driver                                                                      |
|---|-------------------------------------------------------------------------------------------------|
|   | Ready to Install<br>Setup is now ready to begin installing vJoy Device Driver on your computer. |
|   | Click Install to continue with the installation.                                                |
|   | < <u>B</u> ack Install Cancel                                                                   |

14) Select the Install button on the Windows Security screen.

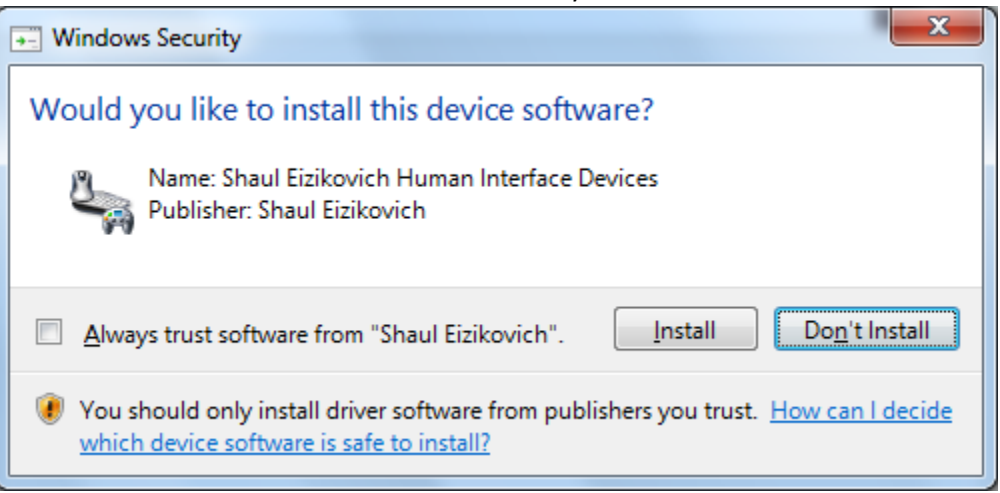

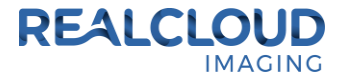

15) Select the OK button on the Setup screen.

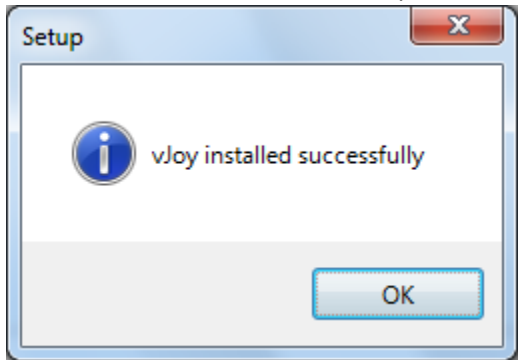

16) Browse to "C:\ProgramData\RealCloud Imaging Inc\Button Tray Utility" folder and edit the ButtonSettings.ini file.

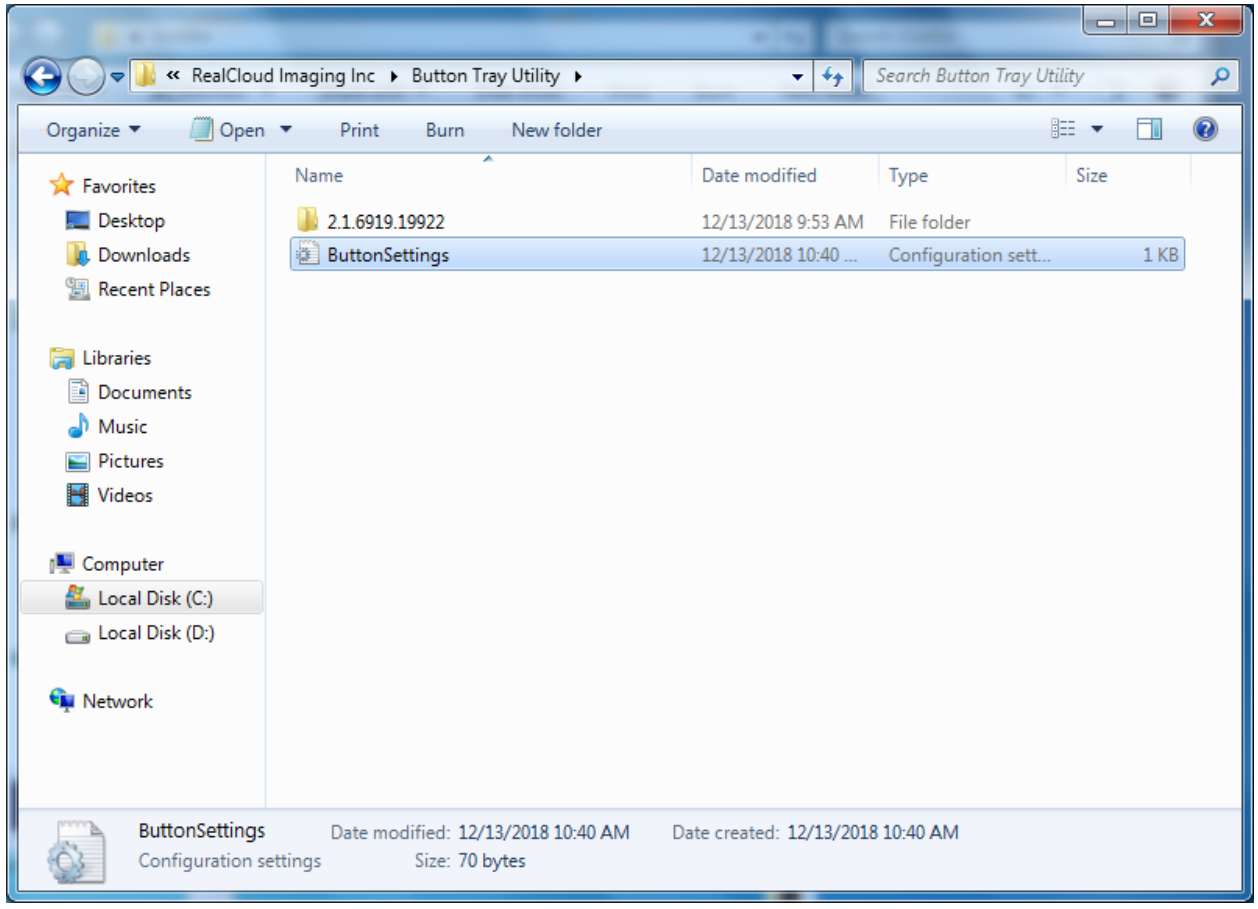

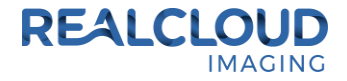

 17) Add the two lines listed below to the ButtonSettings.ini file, then save and close the ButtonSettings.ini file. UseJoystick=True JoyDevId=0

Example:

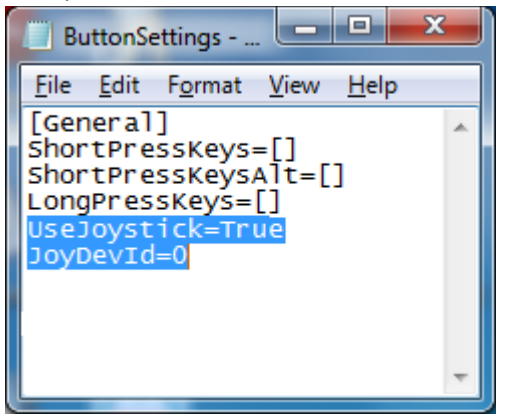

18) Browse to ""C:\Program Files (x86)\Button Tray Utility" or "C:\Program Files\Button Tray Utility" depending upon what operating system is installed. Run the "Button Tray Utility" application.

| And A local data               |                                                               |                         |                       |           |   |
|--------------------------------|---------------------------------------------------------------|-------------------------|-----------------------|-----------|---|
| 🕞 🔵 🗢 📙 « Local Disk           | c (C:) ► Program Files (x86) ► Button Tray Utility            | / • • •                 | Search Button Tray Ut | ility     | P |
| Organize 🔻 🖬 Open              | Burn New folder                                               |                         |                       | = - 1     | 0 |
| ☆ Favorites                    | Name                                                          | Date modified           | Туре                  | Size      |   |
| 🧮 Desktop                      | 🍯 Button Tray Utility Uninstaller                             | 12/13/2018 9:52 AM      | Application           | 334 KB    |   |
| \rm Downloads                  | 🖌 Button Tray Utility                                         | 12/11/2018 11:04        | Application           | 560 KB    |   |
| 🔚 Recent Places                | Button Tray Utility.exe.config                                | 5/4/2018 11:39 AM       | CONFIG File           | 1 KB      |   |
|                                | DirectShowLib-2005.dll                                        | 11/16/2018 4:07 PM      | Application exten     | 296 KB    |   |
| 🥃 Libraries                    | Licenses                                                      | 12/10/2018 4:45 PM      | Text Document         | 28 KB     |   |
| Documents                      | 🚳 vJoyInterface.dll                                           | 11/28/2016 7:24 AM      | Application exten     | 144 KB    |   |
| J Music                        | 🚳 vJoyInterfaceWrap.dll                                       | 11/27/2016 9:37 AM      | Application exten     | 14 KB     |   |
| Pictures                       | 🖑 vJoySetup                                                   | 5/4/2018 1:44 PM        | Application           | 10,314 KB |   |
| Videos                         |                                                               |                         |                       |           |   |
| Performance Computer           |                                                               |                         |                       |           |   |
| Button Tray Uti<br>Application | ility Date modified: 12/11/2018 11:04 AM Date<br>Size: 560 KB | e created: 12/11/2018 1 | 1:04 AM               |           |   |

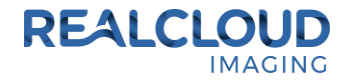

19) Open the MiPACS application as administrator, go to "Tools", "Video Plugin" and select "Setup Video Plugin".

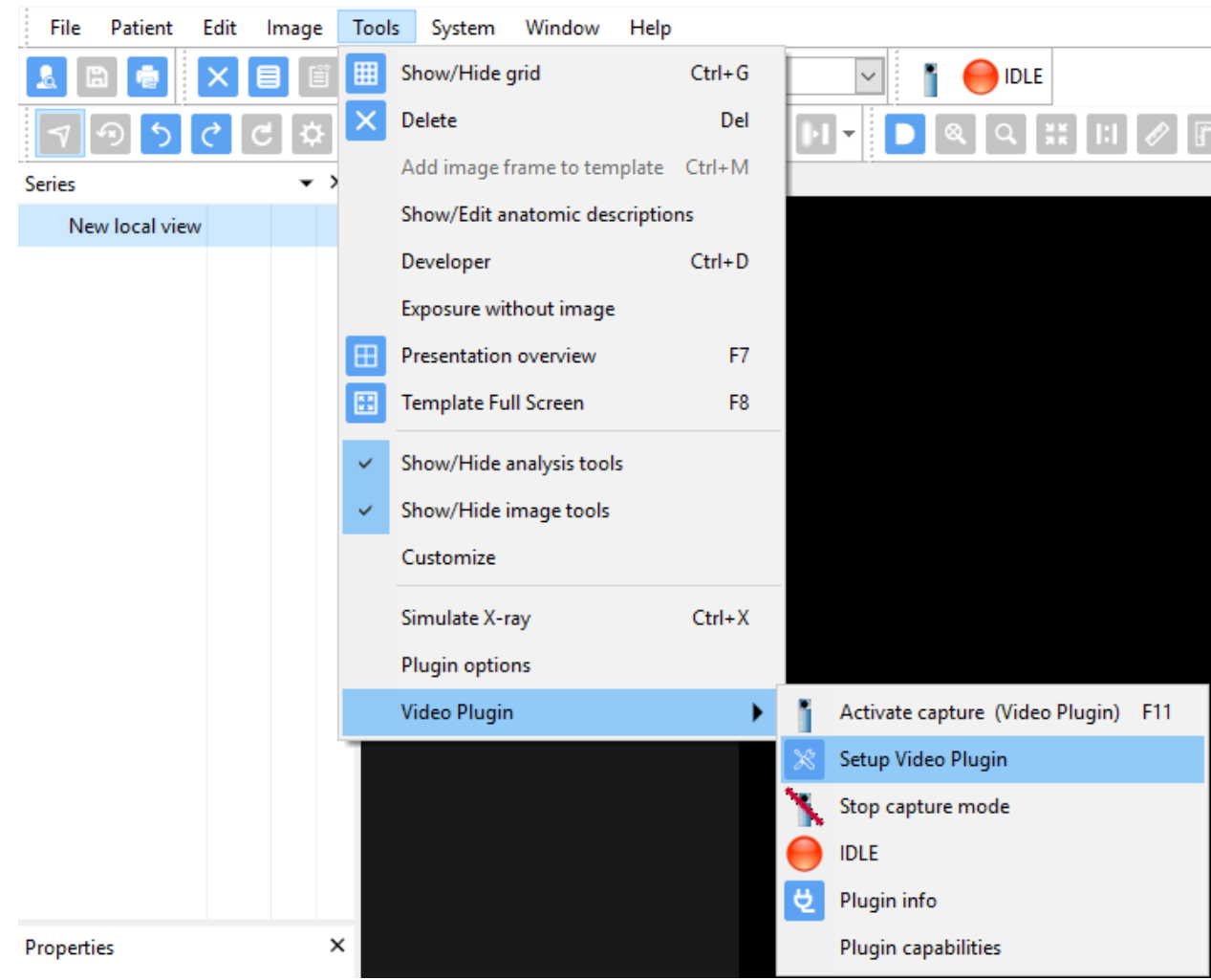

MiPACS Dental Enterprise Viewer 4.0.0 Enterprise - [1234 Test Patient]

NOTE: If the Video Plugin is not listed, you will need to run the MiPACS installer, on the "Components to Install" screen select the "Video Plugin".

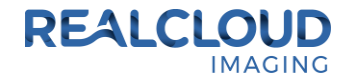

20) There are two ways the camera button can function:

**Option 1**: A short/quick camera button press, and release will toggle live and pause video from the REALCLOUD HD1 camera. When the video is paused a long camera button press, hold (2 second), and release will save the image and return to live video from the REALCLOUD HD1 camera.

**Option 2**: A short/quick camera button press, and release will pause the live video from the REALCLOUD HD1 camera, a second short/quick camera button press, and release will save the image and return to live video from the REALCLOUD HD1 camera.

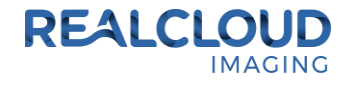

For **option 1** Select the "Camera using DirectShow driver" for the Video Device option, select "Game port foot switch (two way)" for the Control Device option and click the OK button.

| 👔 Video Plugin setup.                                                                                                    |   |                                                                                       |                   | ×      |
|----------------------------------------------------------------------------------------------------|---|---------------------------------------------------------------------------------------|-------------------|--------|
| Video Plugin<br><u>V</u> ideo device                                                                                                 |   | Camera control<br>Control device                                                      |                   |        |
| Camera using DirectShow driver                                                                                                    | ~ | Game port foot switch (two wa                                                         | ay)               | $\sim$ |
| Info for selected device                                                                                                    |   | Connected to serial port:                                                             | Com 1             | $\sim$ |
| For cameras connected through DirectShow<br>drivers. This is the standard used by newer video<br>devices.<br>Executable: VideoDX.Exe | ~ | Connected to game port:<br>Capture on every 2'nd click.<br>Capture when held down for | 1<br>r 2 seconds. | ~      |
| Show "Captured images" window.                                                                                                    | ~ | Trigger when pressed     Trigger when released     Activation / deactivation          | control           |        |
| About                                                                                                    |   |                                                                                       | ОК                | Cancel |

For **option 2** Select the "Camera using DirectShow driver" for the Video Device option, select "Game port foot switch (one way)" for the Control Device option, select "Capture on every 2'nd click" option and click the OK button.

| Video Plugin<br>Video device                                                                  |   | Camera control<br>Control device                                                                |
|-----------------------------------------------------------------------------------------------|---|-------------------------------------------------------------------------------------------------|
| Camera using DirectShow driver                                                                | ~ | Game port foot switch (one way)                                                                 |
| Info for selected device                                                                      |   | Connected to serial port:                                                                       |
| For cameras connected through DirectShow<br>drivers. This is the standard used by newer video | ^ | Connected to game port: 1                                                                       |
| devices.<br>Executable: VideoDX.Exe                                                           |   | <ul> <li>Capture on every 2'nd click.</li> <li>Capture when held down for 2 seconds.</li> </ul> |
|                                                                                               |   | O Trigger when pressed                                                                          |
|                                                                                               | ~ | Trigger when released                                                                           |
| Show "Captured images" window.                                                                |   | Activation / deactivation control                                                               |

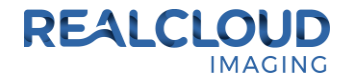

21) With a patient select in the MiPACS application, select the camera toolbar button to begin acquiring images.

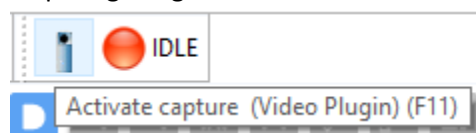